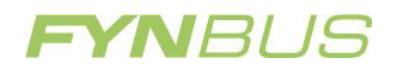

۱

## Sådan ændrer du perioden efter sommerferien

Log ind på Mit Ungdomskort.dk med dit Nem-ID:

Gå ind under "Dine Ungdomskort"

Sørg for at "alle" ved vist kort er markeret

| Dine godkendelser Dine Un<br>Vis kort O Aktive O Annullerede                                                                                                    | gdomskori) Dine oplysninger Dine beskeder                                                                  |  |  |  |  |
|----------------------------------------------------------------------------------------------------|----------------------------------------------------------------------------------------------------|--|--|--|--|
| Ungdomskort   Markovski   Markovski                                                                                       | Ungdomskort ungdomsuddannelse<br>Pris pr. dag 11,44 kr. For dig, der er i gang med en<br>ungdomsuddannelse |  |  |  |  |
| Betalingskort til denne aftale: Visa/Dankort: ********-XXXXXXXXXX3831 Udløber: 01-16 Skift betalingskort   Ja tak, jeg ønsker at modtage information om tilbud, produkter, kampagner og fordelsprogrammer via e-mailadresse og SMS fra de trafikselskaber, jeg har valgt nedenfor. Informationen kan vedrøre både Rejsekort A/S og trafikselskabets egne tilbud, produkter, kampagner og fordelsprogrammer, Jeg giver i den forbindelse mit samtykke til, at Rejsekort A/S videregiver mit navn, adresse, mobilnr. og e-mailadresse til de trafikselskaber, jeg har valgt, til brug for disse selskabers fremsendelse af den nævnte information. : Ja (ændre) |                                                                                                    |  |  |  |  |
| Perioder for Ungdomskor                                                                                                    | t ungdomsuddannelse                                                                                        |  |  |  |  |
| Ændre perioder                                                                                                    |                                                                                                    |  |  |  |  |

Tryk på "Ændre perioder" nederst på siden.

Find perioden der starter 1.august 2018. Tryk på X i højre side for at slette perioden.

| 01-07-<br>2018 | 31-07-<br>2018 | 380,00<br>kr. | Rejsekort | Ukendt | Juli med |
|----------------|----------------|---------------|-----------|--------|----------|
| 01-08-<br>2018 | 30-08-<br>2018 | 368,00<br>kr. | Rejsekort | Ukendt | e 💌      |
| 31-08-<br>2018 | 29-09-<br>2018 | 368,00<br>kr. | Rejsekort | Ukendt | 8        |
|                |                |               |           |        |          |

Tryk nu på blyanten ud for den periode der starter 31.august 2018

Vælg nu den dato dit Ungdomskort skal starte. Fx 13.august 2018

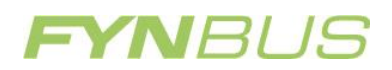

| ryk på "opdater periode"               |                                |                                          |
|----------------------------------------|--------------------------------|------------------------------------------|
| Ændre periode                          |                                |                                          |
| Én periode skal være på r<br>hinanden. | mindst 30 og højst 120 dage og | g forskellige perioder må ikke overlappe |
| Fra 13-08-2018                         | Til 29-09-2018                 |                                          |
| Luk                                    |                                | Opdater periode >                        |

## Tryk gem ændringer nederst på siden.

Du har nu ændret perioden, så dit Ungdomskort starter 13.august i stedet for 1.august.